# VMWare, VMotion and Open-E DSS V6 – how-to in 21 steps

A short step-by-step manual: How to install and use VMware with VMotion in cooperation with Open-E DSS V6. The "Drag and drop" solution for virtual machines and clusters.

#### What you need to have:

- one server with Windows strong enough to install VServer with MSSQL database;
- two servers with 2 NIC's with same shared storage (we recommend Open-E DSS V6 software);
- a VMware Essential plus license;
- Open-E DSS V6 the storage software.

### What you need to know:

ESX is a VMware computer virtualization software product. It is based on its own kernel and service console (which is modified Red Hat Linux). The main differences between ESX and ESXi are based on a license (free licence for ESXi Single) and various functionalities - i.e.: service console (there is no service console in VMware ESXi - Embedded and Installable versions).

### What is important:

- with either ESX, there is need to use the same storage for each of them;
- a VMware Essential plus license has to cover both the first and second ESX;

When using a server with Windows – as above – it has to be strong enough to install VServer with MSSQL database. In this case, one of the ESXs may be used.

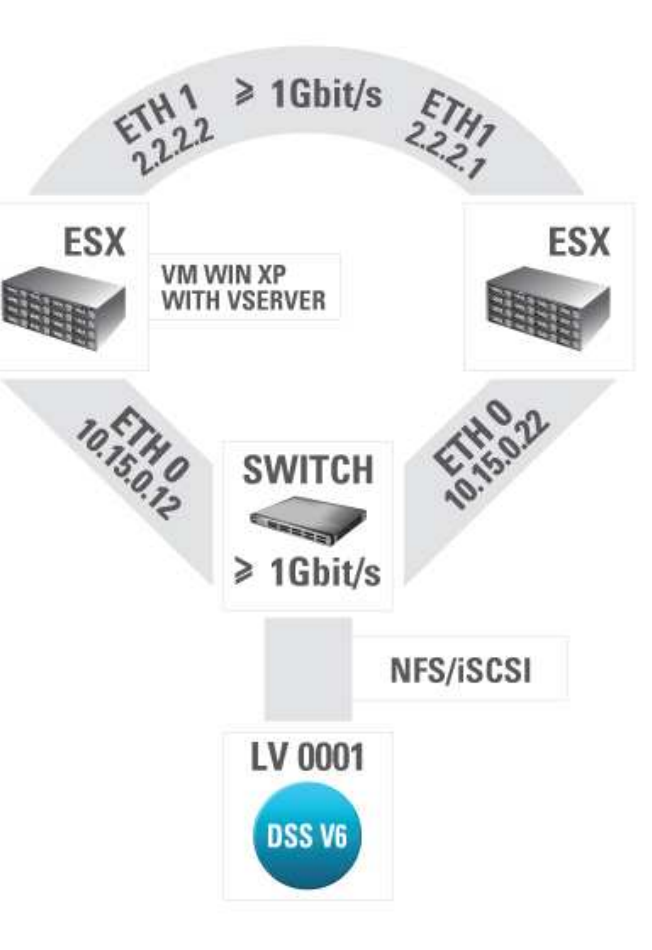

## How-to:

- 1. During the installation of ESXs there is the need to enter a proper serial number. It can be done at the beginning or at the end of the installation (of VSphere on server with Windows).
- 2. After the installation of VSphere and after connecting to it, a datacenter should be created (1).

| 🖾 💁 Home 1 | 🟭 Inventory 🕨 🎒 Hosts and Clusters                                                                                                    | Search Inventory                                                                                   |  |
|------------|----------------------------------------------------------------------------------------------------|----------------------------------------------------------------------------------------------------|--|
| <b>11</b>  |                                                                                                    |                                                                                                    |  |
| VCENTER    | VENTER, 10.15.0.3 VMware vCenter Server, 4.0.0, 162856<br>Getting Started Catoowtees Virtual Machines Hods Tesles & Evwice Advice<br>What is the Hosts & Clusters view?<br>This view displays the set of computing resources that run<br>on a particular host, cluster, or resource pool. Using the<br>Hosts & Clusters view, you can manage and organize your<br>inventory of computing resources.<br>Basic Tasks<br>Create a datacenter<br>Hosts & C | Close tab                                                                                          |  |
|            | Expl<br>Le                                                                                                    | ore Further<br>arn more about inventory views<br>arn about virtualization<br>arn about datacenters |  |

3. Now it is possible to add a host (ESX) – for the datacenter (1)

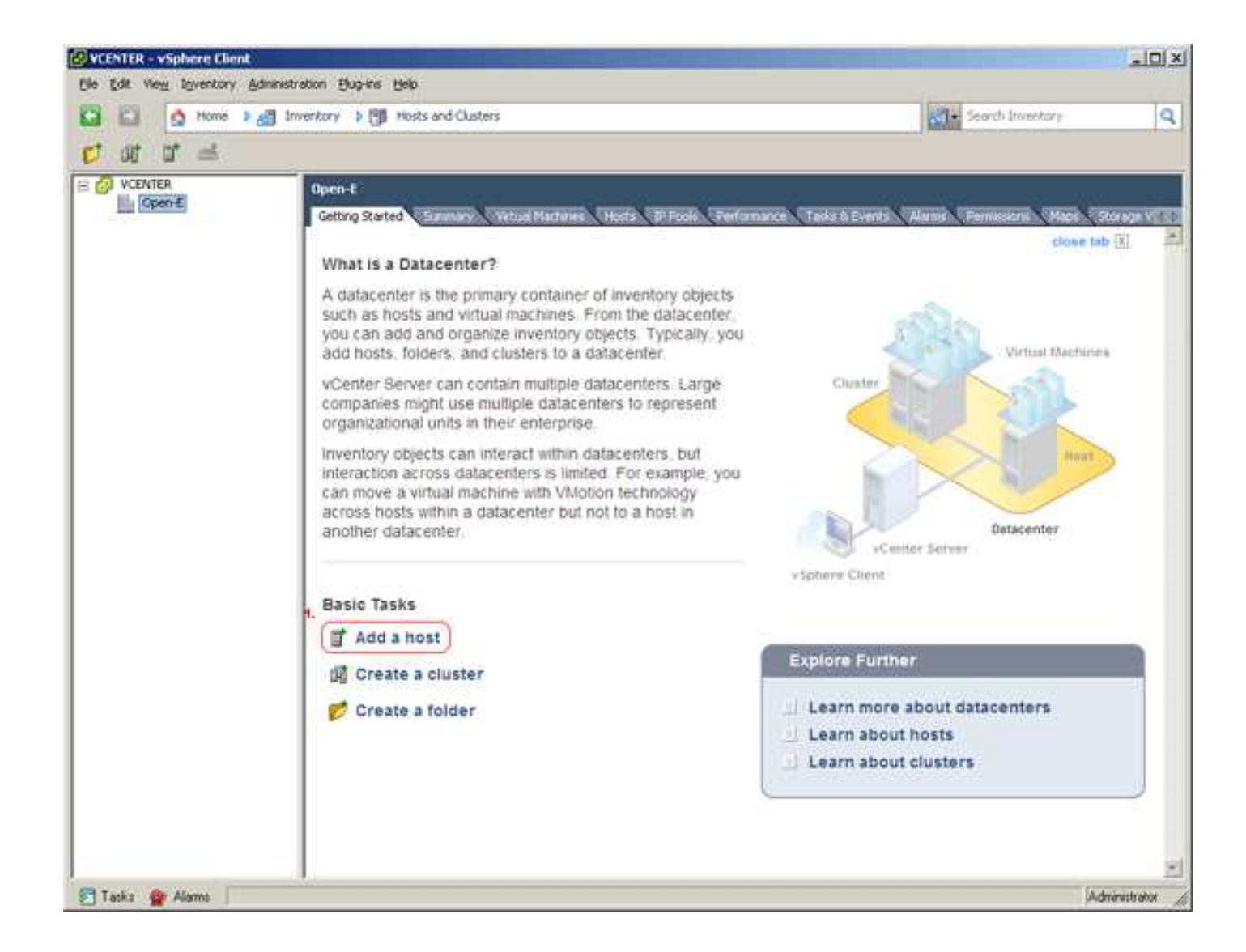

4. Enter an IP address (1), login (2) and password (3) – those are the data passed during the installation of ESX.

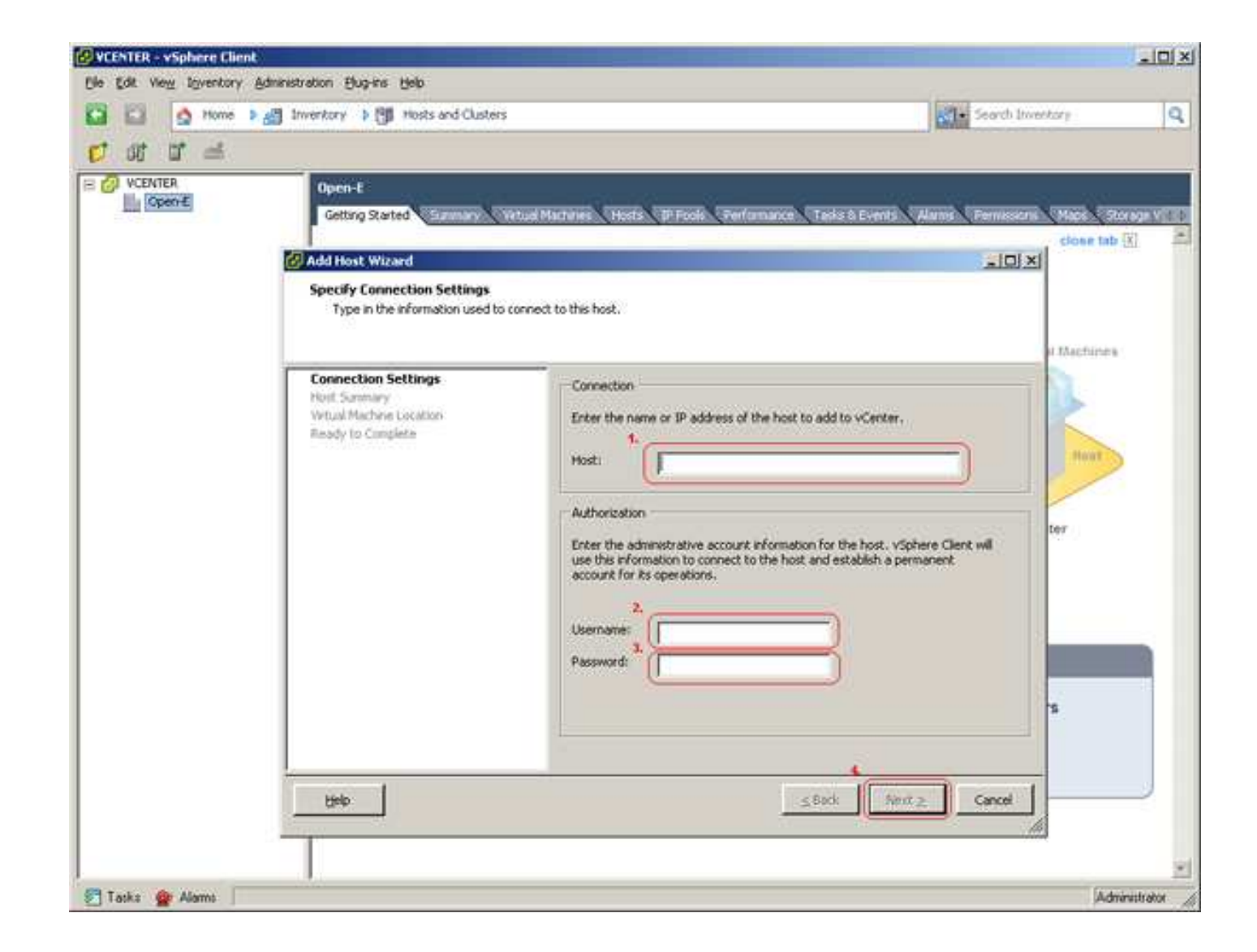

5. Now is the time for VMotion configuration (1) - then follow the next steps (2, 3).

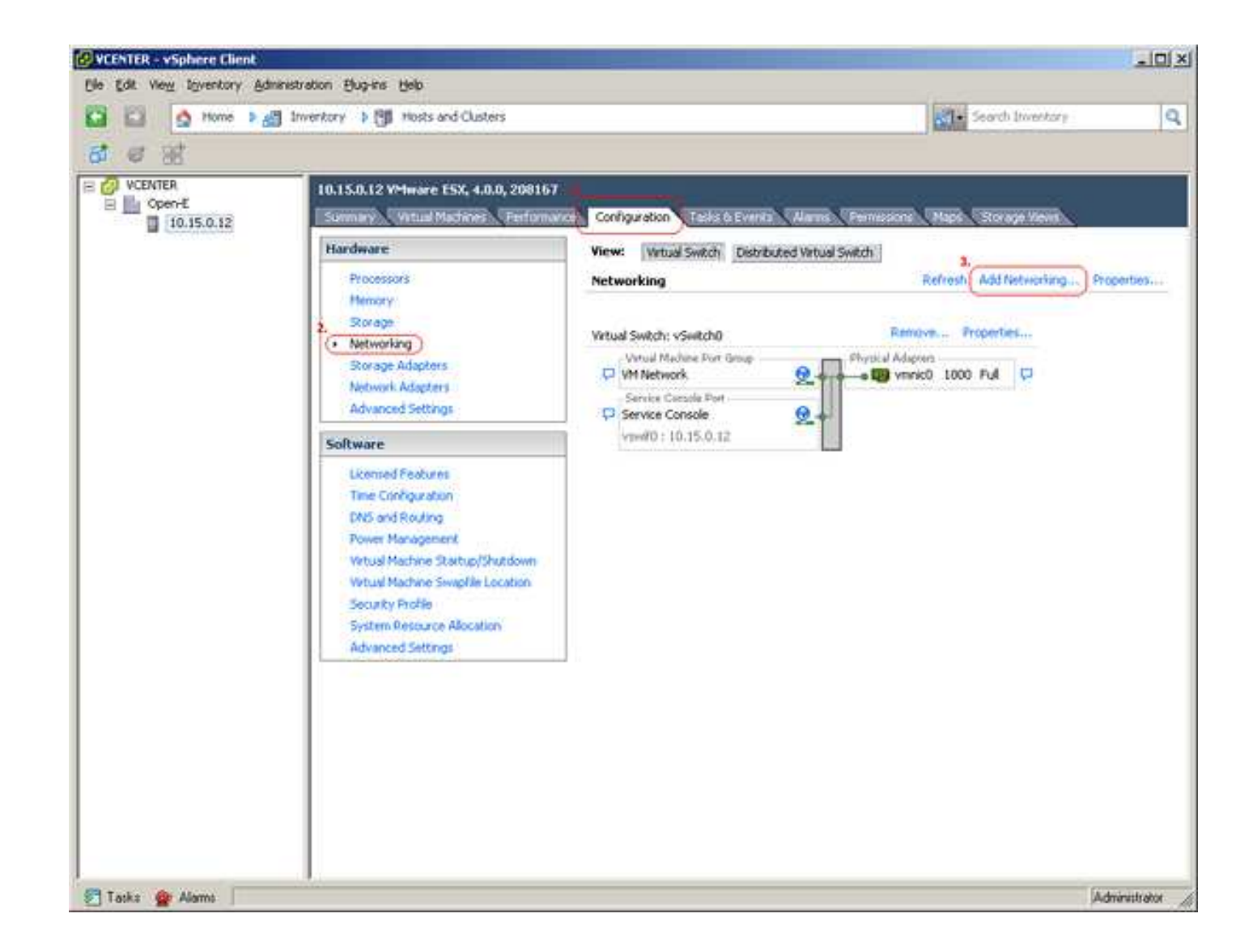

6. Add a labeled network to handle virtual-machine network traffic (1).

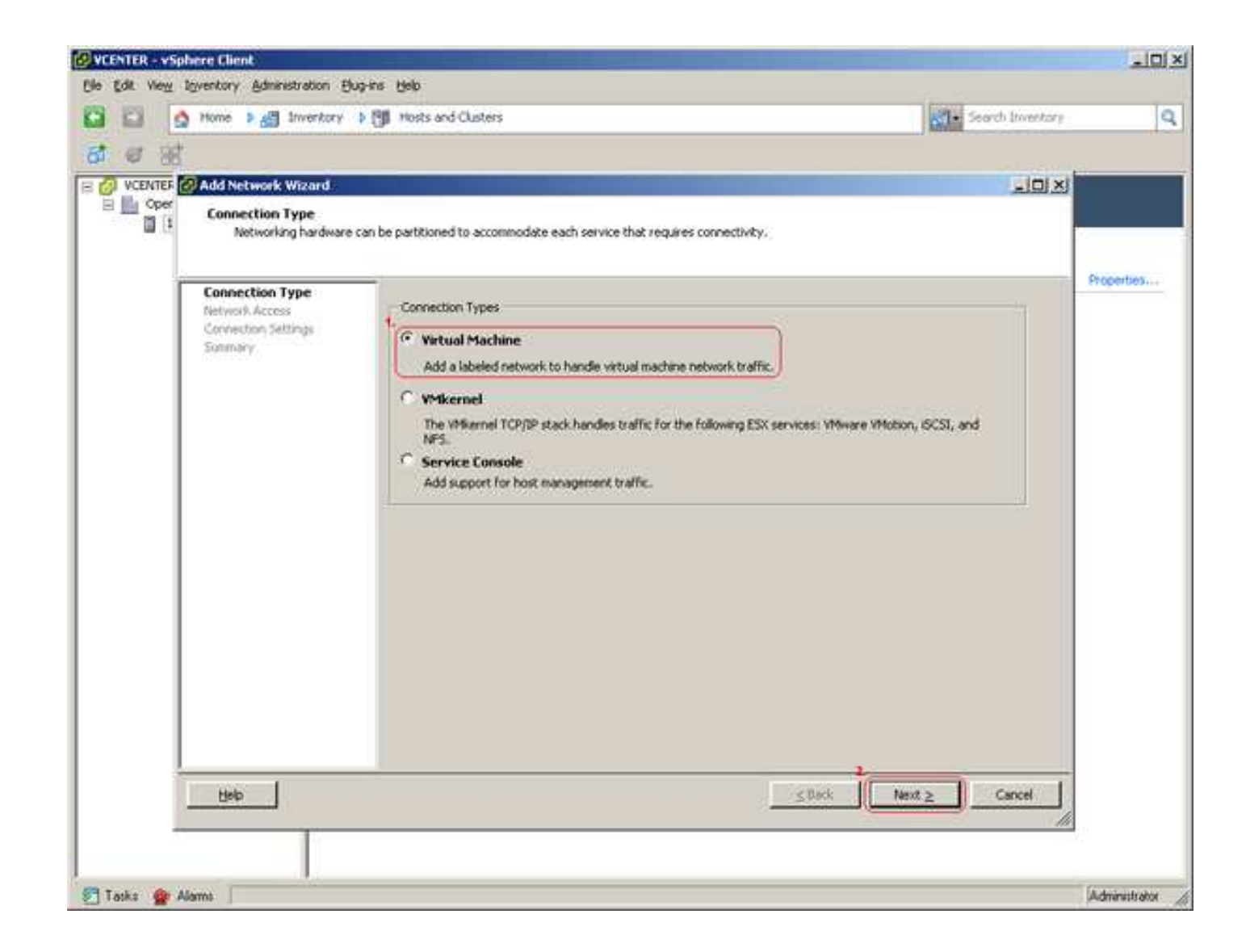

7. ... And create the virtual switch (1).

| 1 6 8 | C nome > All inversory                               | O noss and custors                                                                                                    | or Is      |
|-------|------------------------------------------------------|----------------------------------------------------------------------------------------------------|------------|
|       | Add Network Wizard                                   |                                                                                                    | uxi        |
|       | VMkernel - Network A<br>The VMkernel reache          | scense<br>es networks through uplink adapters attached to virtual switches.                                               | Properties |
|       | Network Access<br>(E) Connection Settings<br>Sommery | using the unclaimed network adapters listed below.   Create a virtual switch Speed Networks   W  W  Virtual 1000 Pul None | -          |
|       |                                                      | C Use vSwitch0 Speed Networks                                                                                             |            |
|       |                                                      |                                                                                                    |            |
|       | 1                                                    | Provisie:                                                                                                    |            |
|       | 1                                                    | VMienel Per Physical Adapters                                                                                             |            |
|       |                                                      |                                                                                                    |            |
|       |                                                      |                                                                                                    |            |

8. Enter the Port group Properties. Remember, it is important to set the same Network Label (1) as on the second ESX (note it). Use of this port group for VMotion is a must (2).

| VCENTER - VS | phere Client                |                                                                                    | الم          |
|--------------|-----------------------------|------------------------------------------------------------------------------------|--------------|
| Edit View    | Igventory Administration Bu | prins Help<br>I Hosts and Clusters                                                 |              |
| 6 7          | ł                           |                                                                                    |              |
|              | 🕜 Add Network Wizard        |                                                                                    |              |
|              | Use network labels to       | ettings<br>dentify Wikernel connections while managing your hosts and datacenters. |              |
|              | Connection Type             | - Dest Circ o Burgarhan                                                            | Properties.  |
|              | Network Access              | Network Label                                                                      |              |
|              | IP Settings<br>Simmary      | VLAN ID (Optional):                                                                |              |
|              |                             | (FV Use this part group for VMotion)                                               |              |
|              |                             |                                                                                    |              |
|              |                             | Preview:                                                                           |              |
|              |                             | VMstanal Port Physical Adapter<br>VMston 😥 🛶 a 🕎 vmnic1                            |              |
|              |                             |                                                                                    |              |
|              |                             |                                                                                    |              |
|              |                             |                                                                                    |              |
|              |                             |                                                                                    |              |
|              |                             |                                                                                    |              |
|              |                             |                                                                                    |              |
|              |                             |                                                                                    |              |
|              |                             |                                                                                    | -            |
|              | Help                        | <u>≤Back</u> Next ≥ Cancel                                                         |              |
|              | T                           |                                                                                    | <u>a</u>     |
|              |                             |                                                                                    |              |
| atka 👷       | Alama                       |                                                                                    | Administrato |

9. IP settings (1) are the ESX's IP settings for VMotion.

| Ele Edit View | Sphere Client<br>Upyentory Administration §    | jug-ins tjob                              | <u>= 0 ×</u>  |
|---------------|------------------------------------------------|-------------------------------------------|---------------|
| 00            | 🛕 Home 🕨 🛃 Inverkory                           | The search Inventor                       | , Q           |
| 8 8 3         | đ                                              |                                           |               |
|               | Add Network Wizard                             |                                           | s             |
|               | Witkernel - IP Connect<br>Specify Witkernel IP | tion Settings<br>settings                 |               |
|               |                                                |                                           |               |
|               | Connection Lines                               | C. Obtain IP settings automatically       | Properties    |
|               | B Connection Settings                          | Use the following IP settings:            |               |
|               | IP Settings<br>Summary                         | IP Address: 2 . 2 . 2 . 2                 |               |
|               |                                                | Subnet Mask: 255 , 255 , 0                |               |
|               | 1                                              | Whernel Default Gateway:Edt               |               |
|               | 1                                              |                                           |               |
|               | 1                                              | Prevident                                 | <u>1</u>      |
|               | 1                                              | VMicroso Q Winaci                         |               |
|               | 1                                              | 2.2.2.2                                   |               |
|               | 1                                              |                                           |               |
|               | 1                                              |                                           |               |
|               | 1                                              |                                           |               |
|               | 1                                              |                                           |               |
|               | 1                                              |                                           |               |
|               | 1                                              |                                           |               |
|               |                                                | 2                                         | -             |
|               | Help                                           | <u>≤ Back</u> <u>Next ≥</u> <u>Cancel</u> | 1             |
|               |                                                |                                           |               |
|               |                                                |                                           |               |
| 🛃 Tatka 🔮     | Alamo                                          |                                           | Administrator |

10. Now is the time for verification.

|         | A Home > 🔏 Inventory                        | Sourch (Invento                                                        | () (C      |
|---------|---------------------------------------------|------------------------------------------------------------------------|------------|
| VCENTER | Add Network Wizard                          |                                                                        | ×          |
|         | Ready to Complete<br>Verify that all new ar | nd modified virtual switches are configured appropriately.             | -          |
|         | Connection Type<br>Network Access           | Host networking will include the following new and modified vSwitches: | Properties |
|         | III <u>Connection Settings</u><br>Summary   | VMismal Part VMotion Physical Adapter:                                 |            |
|         |                                             | 2.2.2.2                                                                |            |
|         |                                             |                                                                        |            |
|         |                                             |                                                                        |            |
|         |                                             |                                                                        |            |
|         |                                             |                                                                        |            |
|         |                                             |                                                                        |            |
|         |                                             |                                                                        |            |
|         |                                             |                                                                        |            |
|         | -                                           | and Date Court                                                         | 1          |
|         | Geb                                         | Zoax Door Carce                                                        | 14         |

11. If there is no need to use a different network localization for your ESX, there is also no need to set up a gateway (1).

|         | S nome Ma Inverkory                        | Bin Hosts and Clusters                                                                                                    |             |
|---------|--------------------------------------------|----------------------------------------------------------------------------------------------------|-------------|
| 6 9     | đ                                          |                                                                                                    |             |
| VCENTER | Add Network Wizard                         |                                                                                                    |             |
|         | Ready to Complete<br>Verify that all new a | and modified virtual switches are configured appropriately.                                                                                     | -           |
|         |                                            |                                                                                                    |             |
|         | Connection Lipps                           | Host networking will include the following new and modified vSwitches:                                                                          | Properties. |
|         | IB Connection Settings                     | Previous                                                                                                    | -           |
|         | Summary                                    | vMotion 😥 wmicl                                                                                                    |             |
|         | 1                                          | 2.2.2.2                                                                                                    |             |
|         |                                            |                                                                                                    |             |
|         | 1                                          |                                                                                                    |             |
|         |                                            |                                                                                                    |             |
|         | Warning                                    |                                                                                                    |             |
|         | Warning<br>The                             | re is no default gateway set. You may need to set a default gateway before you can use this network interface.                                  |             |
|         | Warning                                    | re is no default gateway set. You may need to set a default gateway before you can use this network interface,<br>you want to configure it now? |             |
|         | Warning<br>!<br>Do y                       | re is no default gateway set. You may need to set a default gateway before you can use this network interface,<br>you want to configure it now? |             |
|         | Warning<br>1 The<br>Do y                   | re is no default gateway set. You may need to set a default gateway before you can use this network interface.<br>you want to configure it now? |             |
|         | Warning<br>the<br>Doy                      | The is no default gateway set. You may need to set a default gateway before you can use this network interface, you want to configure it now?   |             |
|         | Warning<br>The<br>Do y                     | re is no default gateway set. You may need to set a default gateway before you can use this network interface,<br>you want to configure it now? |             |
|         | Warning<br>The<br>Do y                     | re is no default gateway set. You may need to set a default gateway before you can use this network interface.<br>you want to configure it now? |             |
|         | Warning<br>The<br>Do y                     | re is no default gateway set. You may need to set a default gateway before you can use this network interface.<br>you want to configure it now? |             |
|         | Warning<br>The<br>Doc                      | re is no default gateway set. You may need to set a default gateway before you can use this network interface.<br>you want to configure it now? |             |
|         | Warning<br>The<br>Do y                     | re is no default gateway set. You may need to set a default gateway before you can use this network interface.<br>you want to configure it now? |             |
|         | Warning<br>The<br>Des                      | re is no default gateway set. You may need to set a default gateway before you can use this network interface.<br>you want to configure it now? |             |
|         | Warning<br>The<br>Do y                     | re is no default gateway set. You may need to set a default gateway before you can use this network interface.<br>you want to configure it now? |             |

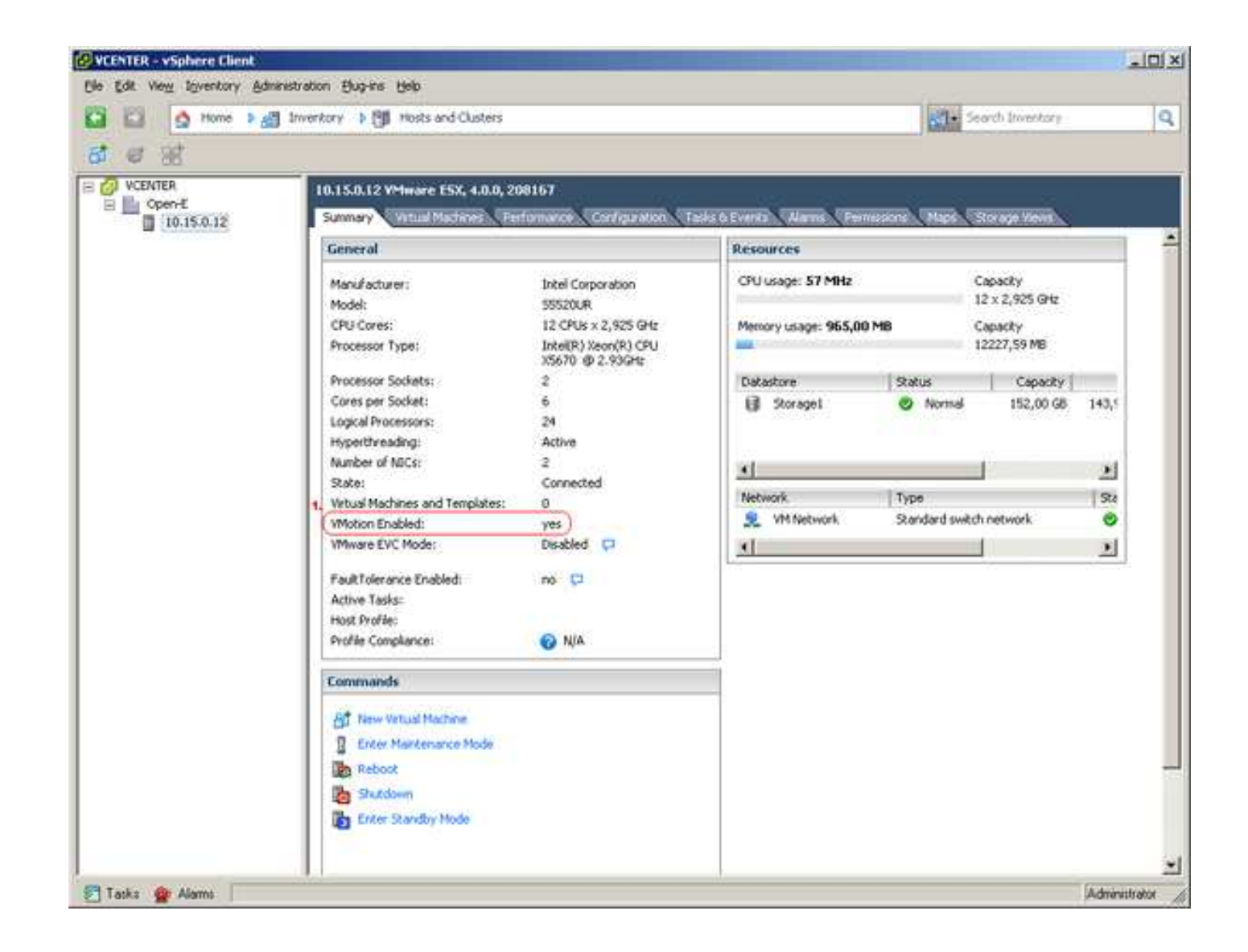

13. That's it! ... Now is the time to set up the second ESX. The process of its installation is the same as the first ESX – you can go back to Step 2.

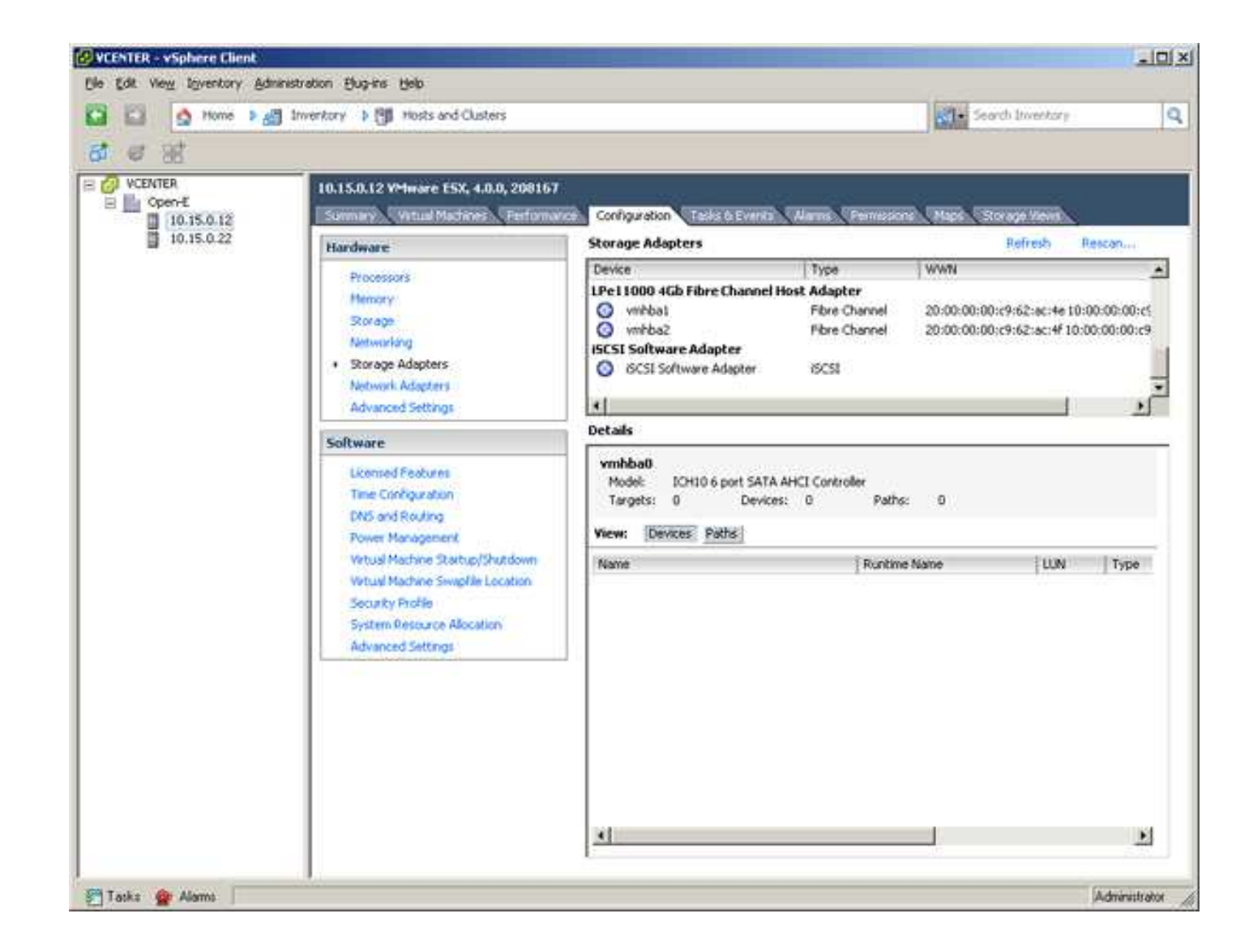

14. After both installations (both ESXs) are done, there is the need to add a common storage.

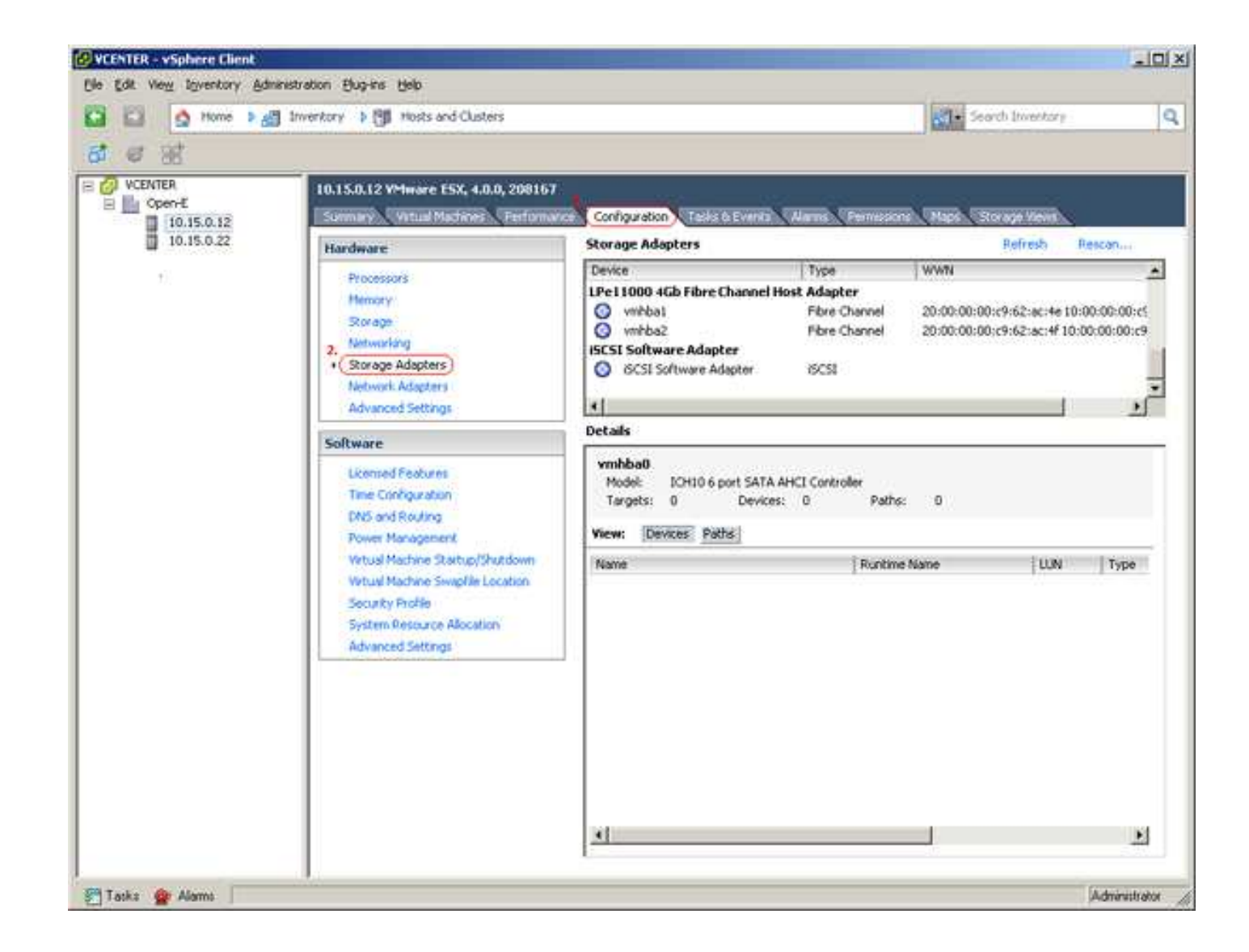

15. Common storage can be Failsystem NFS, iSCSI or FC. After the installation of the two ESXs and proper configuration, it is the time to create a cluster (1).

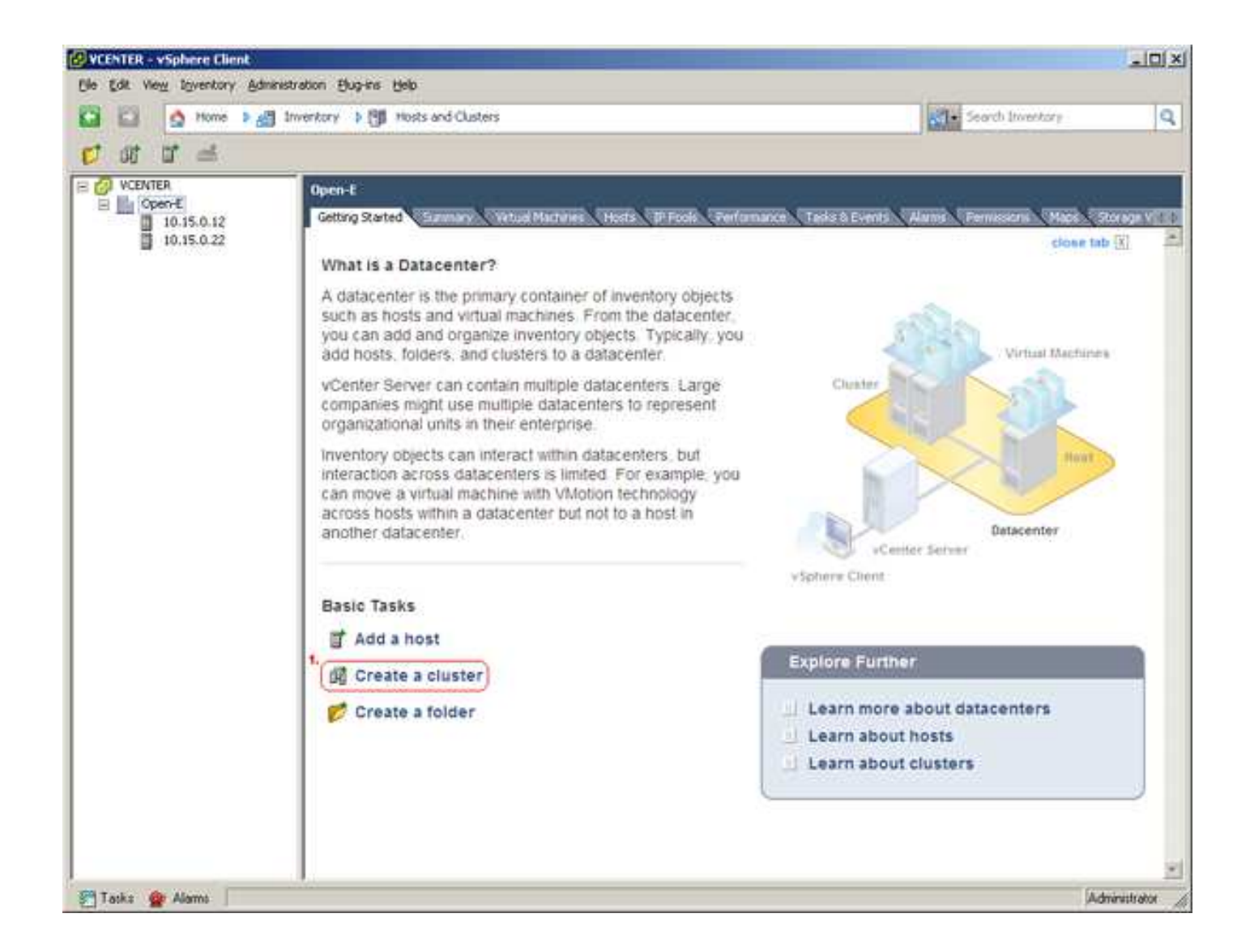

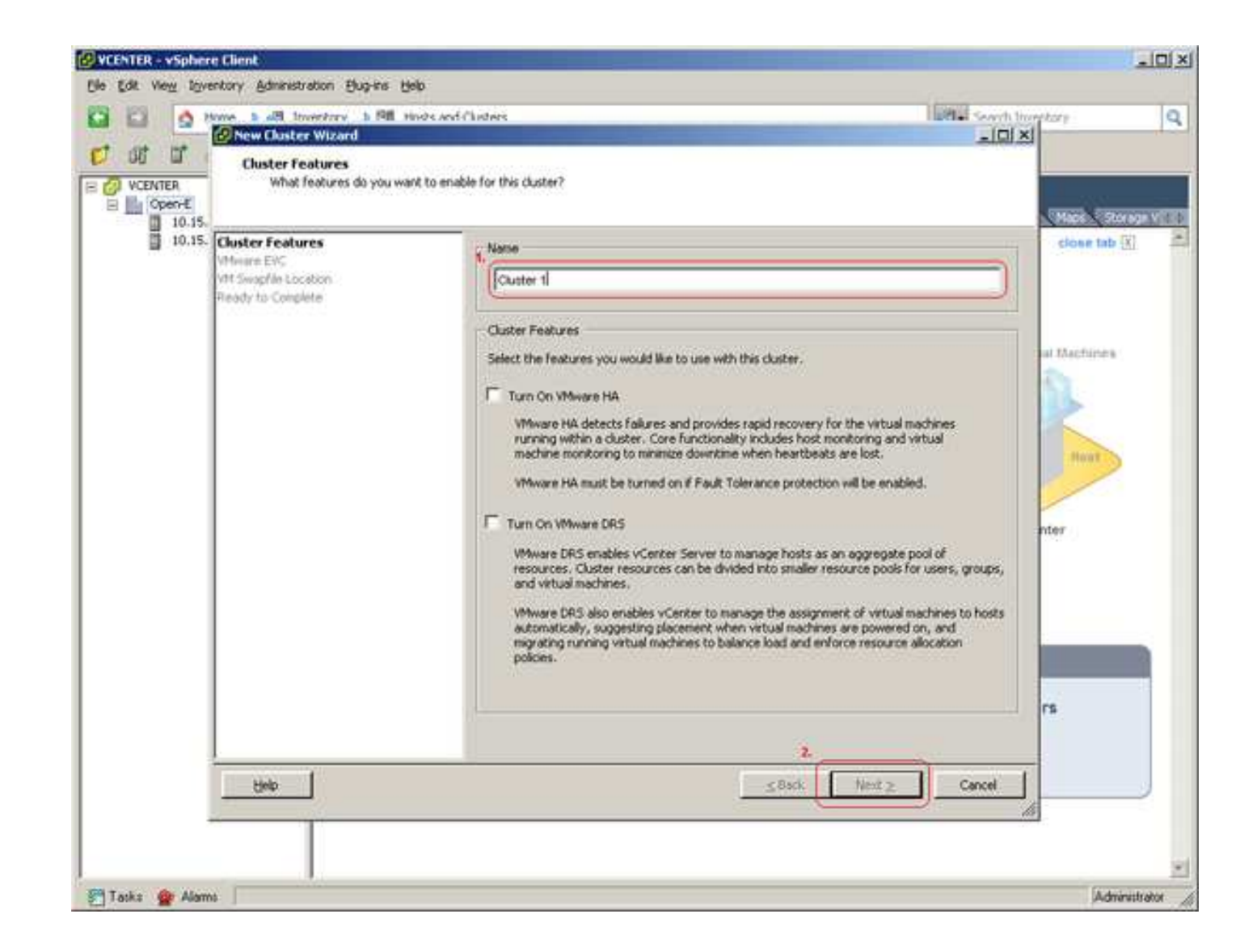

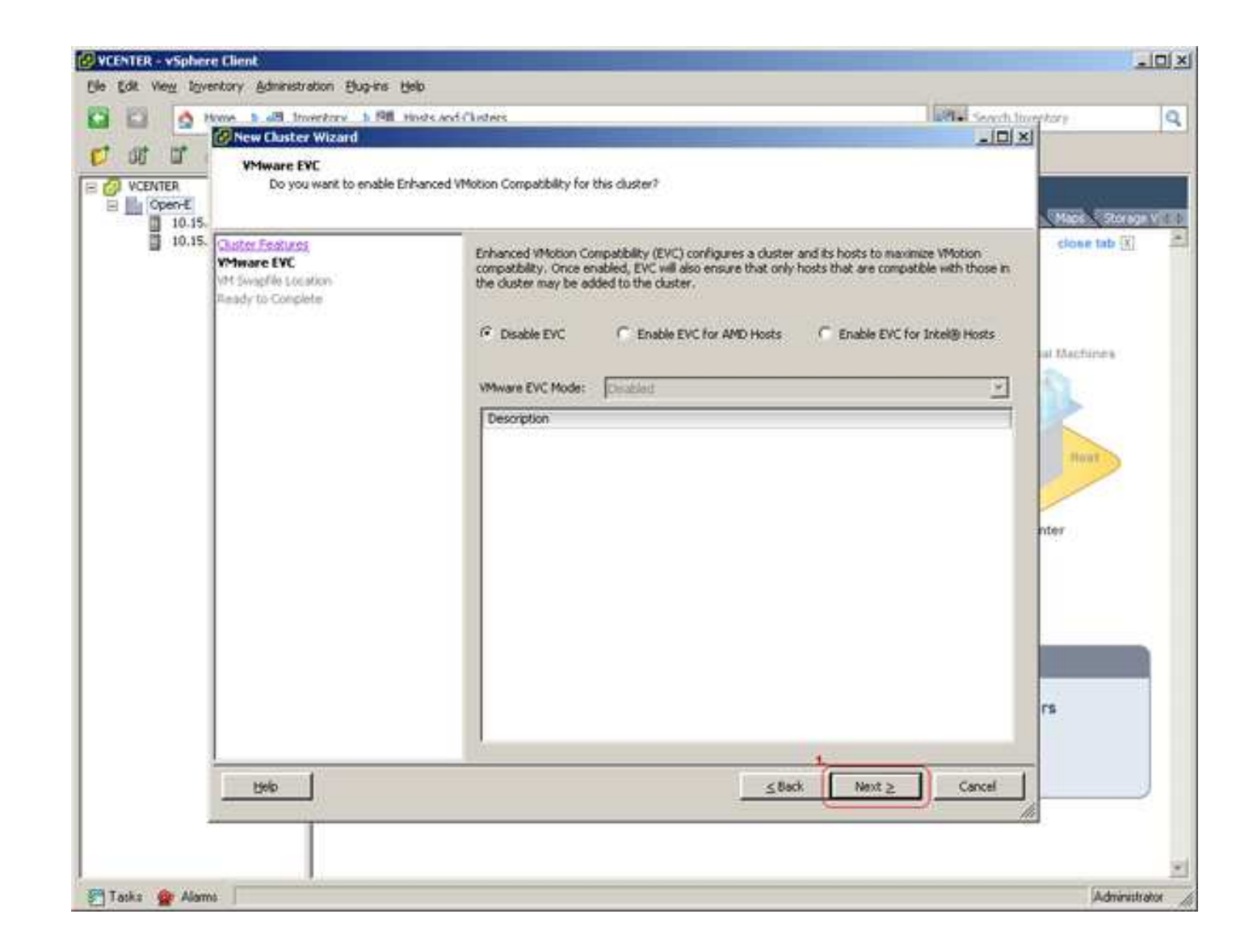

18. You can store the swap file in the same directory as the virtual machine (1), or in the datastore specified by the host. The first option is recommended. In the case of the second one there is a possibility of slower performance. The choice is yours.

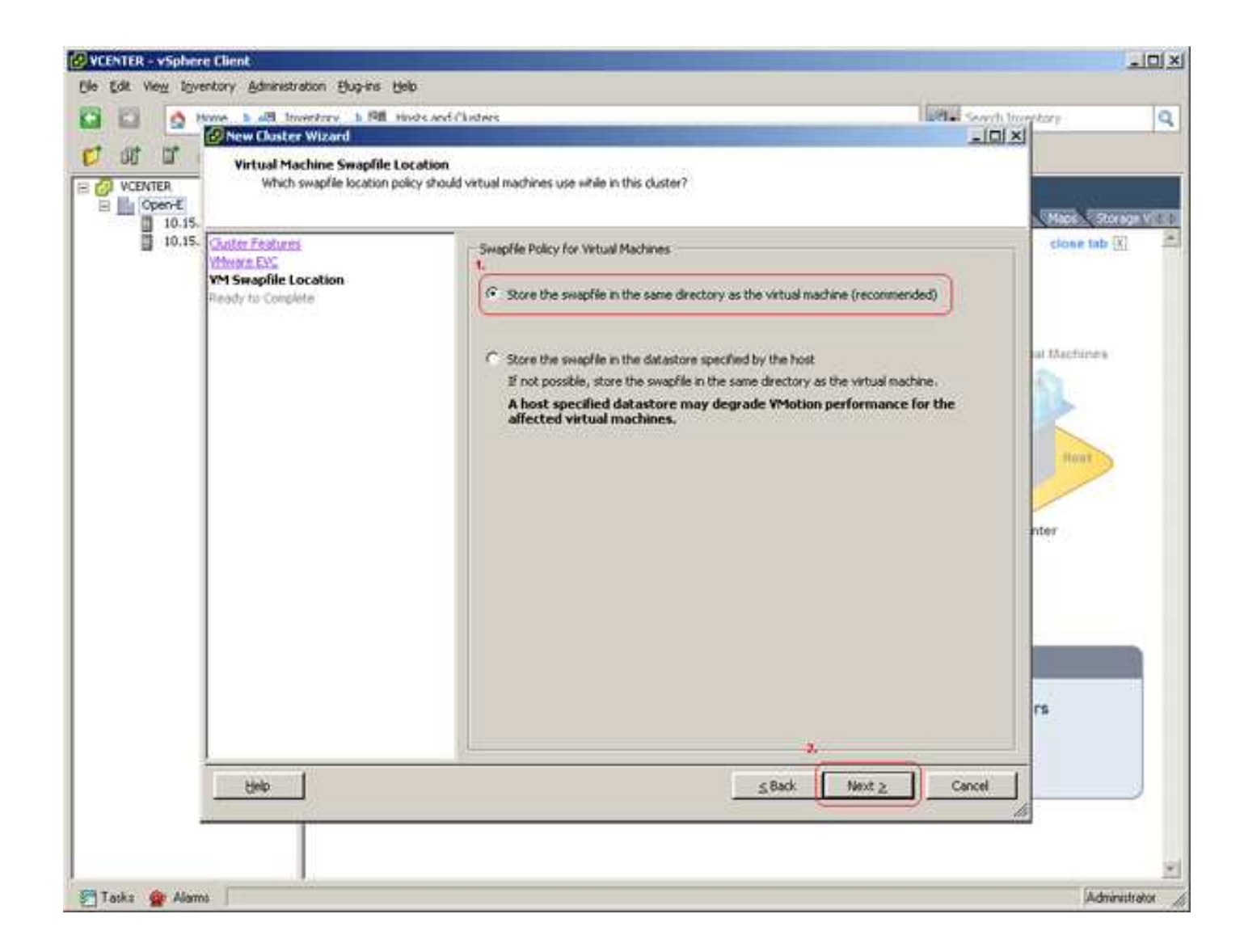

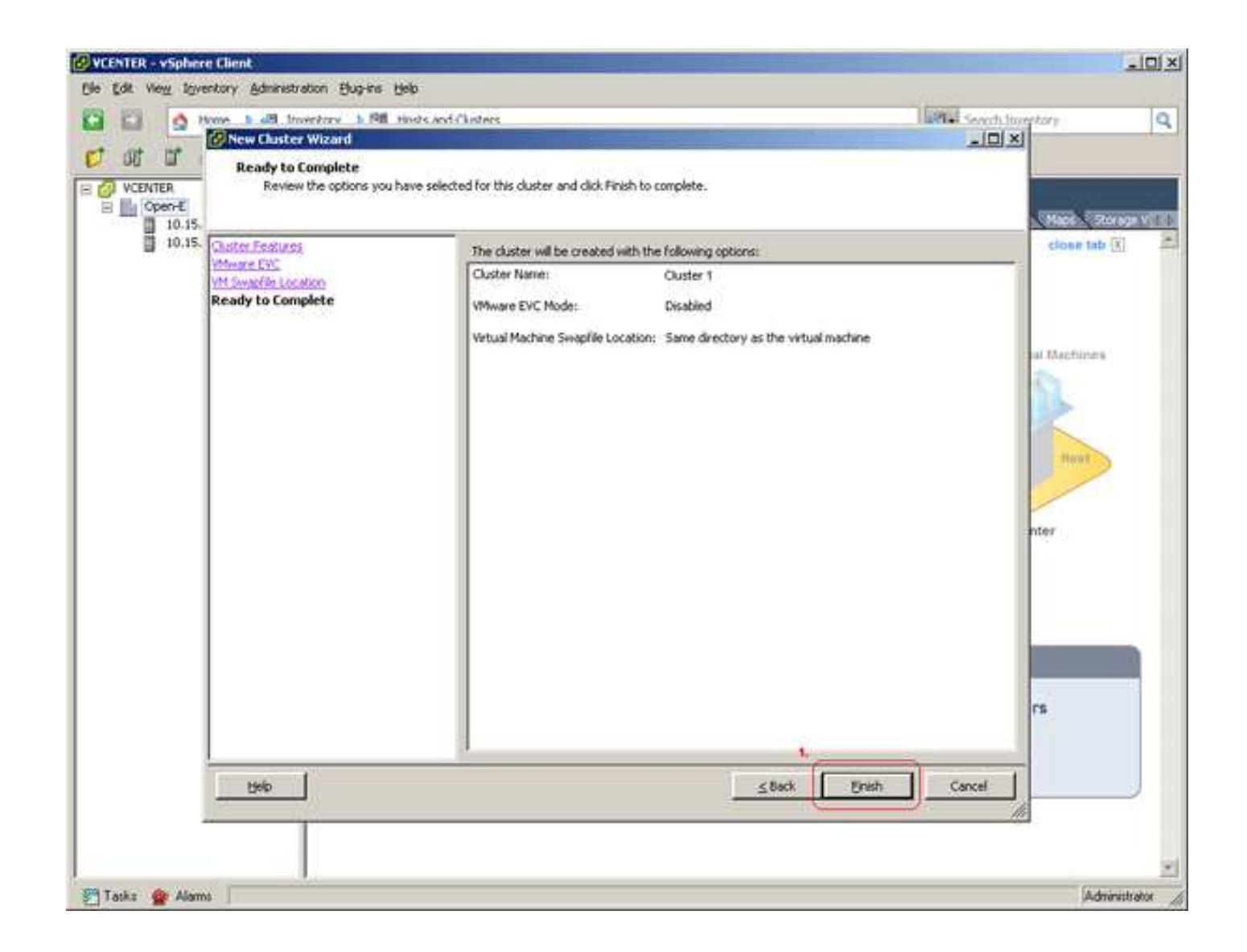

20. Hosts are added, the cluster is created. Now is the time to put the hosts in the cluster. Just drag and drop it (1). Drag & drop is the most important functionality that will allow a substantial increase in usability and efficiency of work.

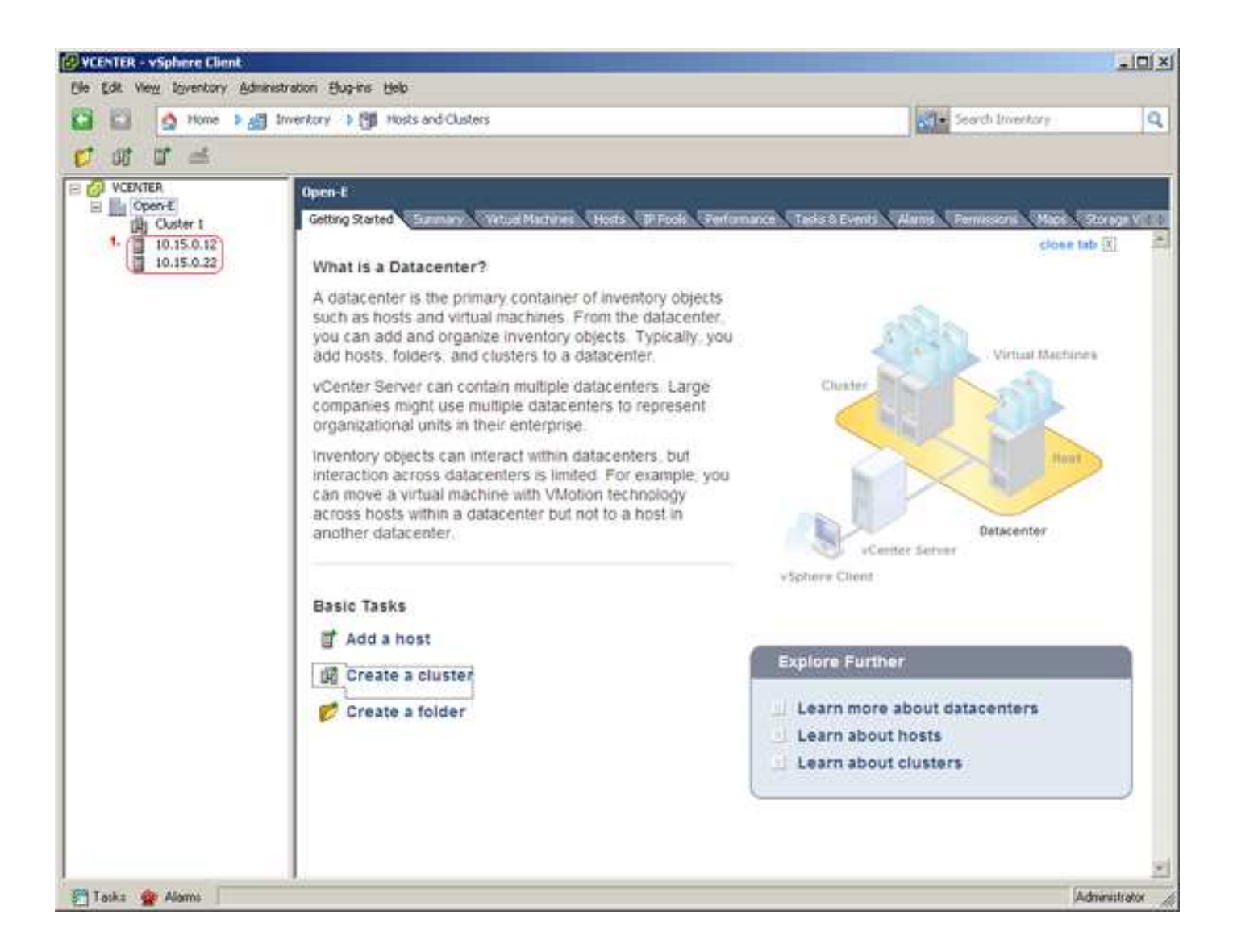

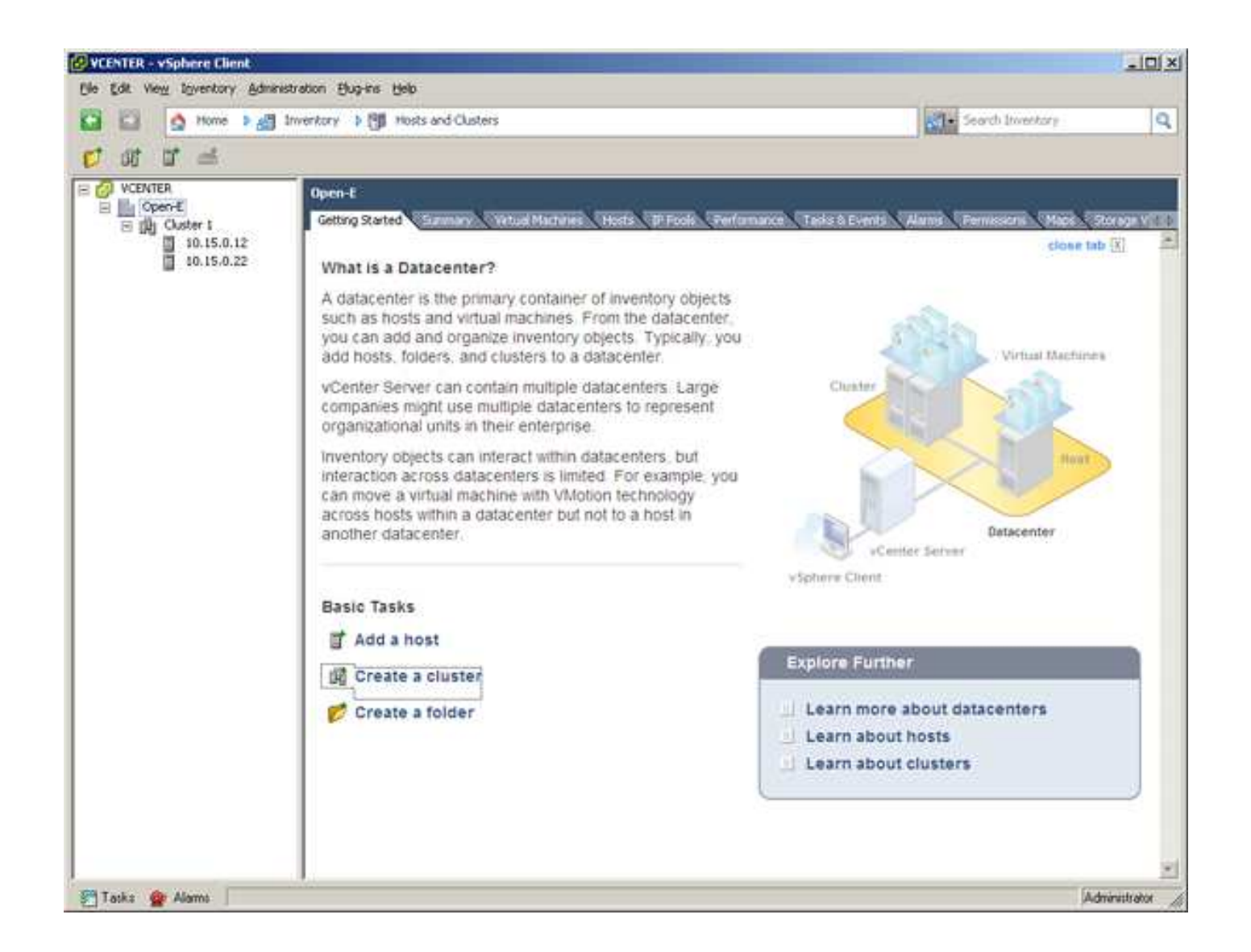

21. The installation and configuration is now finished. You can add virtual machines to the cluster an move them between the hosts.

VMware®, the VMware® logo and VMotion® are registered trademarks or trademarks (the "Marks") of VMware, Inc. in the United States and/or other jurisdictions.